# National AYUSH Mission -2023 Recruitment to various Posts Details of posts and Qualifications

| SI No | Name of the Post                               | Qualification                              | Registration                                                                                | Exam Centres Available              |
|-------|------------------------------------------------|--------------------------------------------|---------------------------------------------------------------------------------------------|-------------------------------------|
| 1     | Medical Officer-Ayurveda                       | BAMS                                       | ТСМС                                                                                        | Trivandrum, Ernakulam,<br>Kozhikode |
| 2     | Medical Officer- Homoeopathy                   | BHMS                                       | ТСМС                                                                                        | Trivandrum, Ernakulam,<br>Kozhikode |
| 3     | Medical Officer - Sidha                        | BSMS                                       | ТСМС                                                                                        | Trivandrum Only                     |
| 4     | Specialist Medical Officer -<br>Shalyatantra   | MD/MS(Shalyatantra)or<br>PG Diploma        | ТСМС                                                                                        | Trivandrum Only                     |
| 5     | Specialist Medical Officer -<br>Shalakyatantra | MD/MS Shalakyatantra<br>or PG Diploma      | ТСМС                                                                                        | Trivandrum Only                     |
| 6     | Specialist Medical Officer -<br>Kayachikitsa   | MS/MD(KC) or PG<br>Diploma                 | ТСМС                                                                                        | Trivandrum Only                     |
| 7     | Pharmacist-Homocopathy                         | Certificate Course in<br>Pharmacy (Homoeo) | CCP/NCP or equvalent                                                                        | Trivandrum Only                     |
| 8     | Pharmacist-Ayurveda                            | Diploma in Pharmacy<br>(Ayurveda)          | Diploma or Certificate in<br>Ayurveda Pharmacist<br>Course recognised by<br>Govt. of Kerala | Trivandrum Only                     |
| 9     | Physiotherapist                                | BPT                                        | approved by recognised<br>University                                                        | Trivandrum Only                     |
| 10    | Data Entry Operator                            | Degree with Computer<br>Knowlegde          | Govt. approved<br>DCA/PGDCA Course                                                          | Trivandrum, Ernakulam,<br>Kozhikode |

## **Points to Remember**

- 1. Applicants can register using their mobile number and Aadhaar number.
- 2. **Candidates applying for** more than one post must use the same Mobile number for all the posts. Also make sure that, Aadhar number entered is correct.
- 3. There will be examination centers at Thiruvananthapuram, Ernakulam and Kozhikode for posts with serial number 1, 2 and 10 and for others Thiruvananthapuram only will be the exam centre.
- 4. For appointment, candidates can opt up to 5 different districts for a particular post.
- 5. For completing the online registration process, candidate must have scanned copies of photo and Signature. For the post of Medical Officers scanned copy of the Kerala Medical Council Registration Certificate is also required.
- 6. The mzximum age limit of the applicant should be 40 Years as on the date of notification. There is no relaxation in age for any category.

Portal developed and maintained by LBS Centre for Science & Technology

## Step1: Mobile Number Registration

Candidates must have a mobile number for registration. The Registration details will be provided to this Mobile through SMS. Mobile Number once registered cannot be used for other candidates.

On the first screen the candidate have to provide their Aadhar number (in two boxes, one hidden and other Normal text box ) along with mobile number for verifying whether the number has been already registered, if not they can click for sending an **OTP** (One Time Password) to that mobile number. After receiving the OTP the candidate have to enter that OTP in the space provided and can proceed to online registration. Along with Mobile Number they have to enter their Aadhar Number carefully, for identifying their applications, if they are applying for multiple posts.

#### Step2: Filling Online Application Form

The Candidate will be provided with a Data Entry Screen and should enter the details without mistake.

- a) Verify the heading of the Application form to confirm, whether you are applying for the Correct Post.
- b) Candidates can opt for maximum five districts for a post for district wise posting.
- c) You can select District for Written Test, (Trivandrum, Ernakulam and Kozhikode) for three Posts and Thiruvananthapuram only for others.
- d) Fill the remaining details like Date of Birth, Gender, Community, Address, Academic Details and Experience Details.

After entering all the details before submitting, verify all the entered data once again, to make sure that, data entered is correct. After successfully submitting the details, you will be provided with a Registration ID(Application Number) and Site Access Key. (Both will be provided as SMS to the registered Mobile number. Keep the Registration ID and Site Access Key for further portal access). Press Upload photo button to continue to next Step

### Step 3 : Uploading Photo and Signature

a) Candidate must have a file with a maximum size of 40KB containing their photograph with size 200 pixel height and 150 pixel width, and another file with a maximum size of 40 KB containing their signature with size 200 pixel height and 100 pixel height with clear background.

- b) Click choose file button to select file and press Upload Photo
- c) Again click choose file button to select file and press Upload Signature

c) The uploaded photo and signature will be displayed there, of photo or signature is not clear, upload it again.

Portal developed and maintained by LBS Centre for Science & Technology

d) You can press print the application button for posts other than Medical Officer posts, for Medical Officers and Specialist medical Officers, you will proceed to upload, Kerala Medical Council Registration certificate and from there you can take the printout if all are uploaded clearly.

#### **Step4: Print Application**

Take the printout of the submitted application.

Candidates can take the printout of the filled application only after performing the above steps. The printed application form may be kept for future reference.

If at any point if due to poor internet connectivity of Power failure, You have failed to upload Photo, Signature or certificate (in the case of medical Officer posts only), You can visit home page and from there click Online Registration – and select Registered Users Link from there. By Providing Mobile number/Registration ID and Site Access Key or Aadhar Number can view the status of the submitted application and can upload documents from there.

HelplineNumbers-+91-0471-2560311,312,313 Mobile:9400923669, 8547522369

Portal developed and maintained by LBS Centre for Science & Technology